## 3). Привязка услуг к справочнику услуг ГИС ЖКХ

## вернуться на главную | вернуться в начало раздела

Для привязки услуг зайдите в раздел «ГИС ЖКХ» - «ГИС ЖКХ Интеграция» -

«Справочники» - «Работы и услуги организации» - «Справочник услуг».

| СИЛФОНД изд опонск домов о выход ■ Организация Жилфонд ~ ГИС ЖКХ ~ Отчеты ~                                            | Справочники -                                                         | 609-099              |
|----------------------------------------------------------------------------------------------------|-----------------------------------------------------------------------|----------------------|
|                                                                                                    | ГИС ЖКХ                                                               |                      |
| Dpганизация: АО «Управдом кого района»                                                                                 | Работы и услуги организации                                           |                      |
| (илфонд <mark>РКС</mark> Q Поиск домов Ф Выход                                                                         | Талофоны<br>8 (4852)                                                  | падаржии<br>609-099  |
| КИЛФОНД <mark>ВКО</mark> Q Помск домов ФВьоход<br>≡ Организация Жилфонд - ГИС ЖКХ - Отчеты -                           | Талефаны<br>8 (4852)<br>Справочники ~                                 | паддаржиж<br>609-099 |
| КилФонд ВКО Q Поиск домов ФВьоход<br>≡ Организация Жилфонд - ГИС ЖКХ - Отчеты -                                        | Талефаны<br>8 (4852)<br>Справочники ~                                 | паддержи<br>609-09   |
| Килфонд № о Помск домов ФВьоход<br>Срганизация Жилфонд - ГИС ЖКХ - Отчеты -<br>Организация: АО «Управдом ского района» | <ul> <li>Тылафаны</li> <li>8 (4852)</li> <li>Справочники ~</li> </ul> | паддаржиж<br>609-099 |

Услуги рекомендуется привязать на организацию.

Необходимо выбрать квитанцию для привязки услуг.

Поставив галочку Отобразить действующие, отобразиться перечень действующих услуг.

Поставив галочку Отобразить привязки по умолчанию, отобразиться перечень действующих услуг с привязками по умолчанию, если необходимо измените привязки.

| Услуги организации                                                      |                          |   |                                                |                                                          |                   |
|-------------------------------------------------------------------------|--------------------------|---|------------------------------------------------|----------------------------------------------------------|-------------------|
| <ul> <li>АО "Управляющая организация<br/>района"</li> <li>лу</li> </ul> | Кантанция<br>1<br>4<br>5 | ~ | <ul> <li>Отобразить<br/>действующие</li> </ul> | <ul> <li>Отобразить привязки<br/>по умолчанию</li> </ul> | Показать привязки |

или если есть необходимость по ЛУ

| Услуги организации                             |            |        |         |   |             |                     |                   |
|------------------------------------------------|------------|--------|---------|---|-------------|---------------------|-------------------|
| An Wanganana ang una una                       | 704        |        | Kamanum |   | Отобразить  | Отобразить привязки | -                 |
| многоквартирными домами Заволяского<br>района' |            | v      | 1       | ¥ | действующие | по умолчанию        | Гюказать привлоки |
| ٧٦. 💿                                          |            |        |         |   |             |                     |                   |
|                                                | ( 15) ///- | 10 (A  |         |   |             |                     |                   |
|                                                | [ 25] JTV- | 20 (A_ |         |   |             |                     |                   |
|                                                | ( 85).774  | 30 (A  |         |   |             |                     |                   |
|                                                | ( 45) ///- | -40 (A |         |   |             |                     |                   |
|                                                | ( 55) JTY- | 50 (A_ |         |   |             |                     |                   |

База знаний - https://wiki.bit76.ru/

Ко всем активным услугам необходимо проставить соответствие услуг ГИСЖКХ. Выбрав значение «Вид услуги» отобразятся поля необходимые для заполнения. Если жилищная услуга ОДН должна выгружаться отдельной строкой в квитанции, то необходимо установить Соответствие в ГИС ЖКХ - Содержание помещения и указать нужный коммунальный ресурс.

| ncimi, fo | юсьди"                                                                                                    | No. | nanje<br>1 - | - 0<br>A | тобразить 💽 О<br>снотвующие по | тобралить привлаки<br>узнолтчанию | Показать привлача |         |             |             |           |
|-----------|----------------------------------------------------------------------------------------------------|-----|--------------|----------|--------------------------------|-----------------------------------|-------------------|---------|-------------|-------------|-----------|
| 0         | Налискован раути                                                                                                    | ۸.  | Бед услуги   |          | Сволонт стани о ГИО ИООС       | Основные компа уст.               | Комая, ресурс     | Общором | Овност. п., | Сд. комрони | Созранить |
| 1         | CogPoseMM                                                                                                    | да  | Жагиндная    | v        | ×                              |                                   | · ·               |         |             |             | Corporer  |
| 8         |                                                                                                    | да  |              | ~        |                                |                                   |                   |         |             |             | Corporer  |
| 4         | Drontri-tertiteore.                                                                                                    | да  | Коммунальноп | 4        |                                | Ψ.                                | ¥                 |         |             | ÷           | Corporer  |
| 5         | Холчаднын юода                                                                                                    | да  | Коммунальноп | ٧        |                                |                                   |                   |         |             |             | Corporer  |
| 5         | Пагвое мусора                                                                                                    | да  | Жаликаноп    | Ψ.       | ¥                              |                                   | ¥                 |         |             |             | Corporer  |
| 9         | Data da Calendaria da Calendaria da Calendar | н.  |              | v        |                                |                                   |                   |         |             |             | Corporer  |
| 10        | Герит-кан кода                                                                                                    | Дa  |              | v.       |                                |                                   |                   |         |             |             | Corporer  |
| 11        | Попалования абонент, линика                                                                                                    | Да  | Den versea   |          |                                |                                   |                   |         |             | *           | Conserver |

Перейти во вкладку «Справочники организации» - «Услуги».

| Рабо | та с ГИС ЖКХ       |                         |                     |               |                    |
|------|--------------------|-------------------------|---------------------|---------------|--------------------|
| 1    | 📤 Выгрузка в ГИС 🗸 | <b>▲</b> Отчет по ГИС ∨ | 🛆 Загрузка из ГИС 🗸 | Справочник    | и организации \vee |
|      |                    |                         |                     | <u>Услуги</u> |                    |
|      |                    |                         |                     | Работы        |                    |

В открывшемся окне «Все Услуги».

| /     | 🛋 Выгру      | зка в ГИС ∨   | 🛆 Отчет п | ю ГИС ∨ | ▲ 3arpys   | зкаиз ГИС ∨  | Справочн | ики организации 🗸 |                         |
|-------|--------------|---------------|-----------|---------|------------|--------------|----------|-------------------|-------------------------|
| По    | всем ЛУ      | 🗸 Период      | 🗸 июнь 2  | .020    | - Bce Y    | слуги        |          |                   |                         |
| Толуч | чить информа | цию об услуга | ах из ГИС | Выгрузи | ть в ГИС у | слуги        |          |                   |                         |
|       |              |               |           |         |            |              |          |                   |                         |
| D     |              | Наименов      | anec      | Основ   | ная услу   | Комм. ресура |          | Общедом нужд      | Записе<br>Собств. произ |

<u>«Получить информацию об услугах из ГИС»</u> - обновление перечня услуг в Жилфонд.pro если какие-то услуги были проставлены в ГИС.

<u>«Выгрузить в ГИС услуги»</u> - выгрузка услуг на ГИС ЖКХ в справочник услуг

| 1                | Выгрузка в ГИС ∨        | <b>Ф</b> Отчет по | гис ~   | <b>А</b> Загрузка из І | гис ч | Справочн | ики органи | зации ~ |          |
|------------------|-------------------------|-------------------|---------|------------------------|-------|----------|------------|---------|----------|
| <sup>ју</sup> По | всем ЛУ Период          | 🗸 июнь 202        | 20      | Все Услуги             |       |          |            |         |          |
| Получ            | ить информацию об услуг | ах из ГИС Б       | Выгрузи | ть в ГИС услуги        |       |          |            |         |          |
|                  |                         |                   |         |                        |       |          |            |         | Записе   |
| ID *             | Наименозание            | Основная          | услуга  | Комм. ресурс           | 06ще  | Goốc     | Ед. изм.   | Активна | Статус   |
| Фильт;           | Фильтр                  |                   |         |                        |       |          |            |         |          |
| 4                | Отопл:-теплоэн.         | Отоплен           | ие      | Тепловая э.,           | Нет   | Нет      | Гкал       | Да      | Выгрузит |
| 5                | Холодная вода           | Холодно           | е во    | Холодная в             | Нет   | Нет      | мЗ         | Да      | Успешно  |
| 10               | Горячая вода            | Горячее           | водо    | Горячая во             | Нет   | Нет      | мЗ         | Да      | Успешно  |
| 11               | Пользование абонент.    |                   |         |                        |       |          | шт         | Да      | Успешно  |
|                  | 10206                   |                   |         |                        |       |          |            |         | Venauuuo |
| 12               | Доставка ком.ТВ-пакет   | a                 |         |                        |       |          | LUT        | Ma      | reneumo  |

Если по услугам в столбце «Статус» проставлено «Выгрузить», то необходимо произвести выгрузку, нажав либо «Выгрузить» либо «Выгрузить в ГИС услуги», после завершения по всем услуга статус должен быть «Успешно».

После этого необходимо обновить услуги на домах. Происходит добавление услуг по каждому дому в договоре управления в ГИС.

Для этого зайдите в раздел «ГИС ЖКХ» - «ГИС ЖКХ Интеграция» на вкладку «Выгрузка в ГИС» - «Договоры, уставы» - «Сформировать».

| Рабо | та с ГИС ЖКХ       |                  |                     |                           |
|------|--------------------|------------------|---------------------|---------------------------|
| 1    | 📤 Выгрузка в ГИС 🗸 | 🛆 Отчет по ГИС 🗸 | 🛆 Загрузка из ГИС 🗸 | Справочники организации ∨ |
|      | Договоры, уставы   |                  |                     |                           |
|      | Дома               |                  |                     |                           |
|      | Лицевые счета      |                  |                     |                           |

| /       | 🛋 Выгрузка в Г  | NC ~ 4 | ▲ Отчет по ГИС ∨ | 🛆 Загрузка из ГИС 🗸 | Справочники организации 🗸 |         |
|---------|-----------------|--------|------------------|---------------------|---------------------------|---------|
| У Пова  | ем ЛУ 🗸         | Сформи | ировать          |                     |                           |         |
| Обновит | ь на всех домах | Резуль | тат в Excel      |                     |                           |         |
|         |                 |        |                  |                     |                           |         |
|         |                 |        |                  |                     |                           | Записей |
|         |                 |        |                  |                     | -                         | Записей |
| idHome  | Адрес           |        | ж                | омм. услуги         | Дол. услуги               | Записей |

Отобразится перечень домов.

| Обнон               | вление догово                        | ров управл                  | ения / уставов                         |                 |            |
|---------------------|--------------------------------------|-----------------------------|----------------------------------------|-----------------|------------|
| 1                   | 🛋 Выгрузка в ГИС 🗸                   | <b>4</b> Отчет по ГИС       | <ul> <li>А Загрузка из ГИС </li> </ul> | Справочники орг | анизации ~ |
| <sup>ПУ</sup> По ви | сем ЛУ ~ Сфо<br>ть на всех домах Рез | омировать<br>ультат в Excel |                                        |                 | Залисей    |
| idHome              | Адрес                                |                             | Комм. услуги                           | Доп. услуги     |            |
|                     |                                      |                             |                                        |                 |            |

## Нажать «Выгрузить» или «Обновить на всех домах»

Услуги будут добавлены к договору на ГИС.

| Обно   | вление ј       | цог    | оворов         | управле      | ения / уставов        |                |             |
|--------|----------------|--------|----------------|--------------|-----------------------|----------------|-------------|
| 1      | 🛋 Выгрузк      | савГ   | ИС - 40т       | чет пю ГИС ~ | 🛆 Загрузка из ГИС 🗸   | Справочники ор | ганизации ч |
| лу Пов | сем ЛУ         | ~      | Сформирова     | ть           |                       |                |             |
| Обнови | ть на всех доя | мах    | Результат в    | Excel        |                       |                |             |
|        |                |        |                |              |                       |                | Записей     |
| idHome | Адрес          |        |                |              | Комм. услуги          | Доп. услуги    |             |
| Фильтр | Фильтр         |        |                |              |                       |                |             |
| 1908   | г. Ярославл    | пь, Тр | уфанова ул., " | , 21 ко      | Горячее водоснабжение | Прочие         | Успешно     |

Статус выгрузки должен быть «Успешно»

Если в статусе «Ошибка», нажав на нее, откроется информационное окно с ошибкой.

После выгрузки договора на ГИС, рекомендуется «Загрузить из ГИС» договоров управления.

Для этого заходим «ГИС ЖКХ» - «ГИС ЖКХ Интеграция» -

«Загрузка из ГИС» - «Договоры Управления».

| 1                                  | 🕯 Выгрузка в ГИС 🗸 🛆 Отч                                                  | ат по ГИС 🗸 🛆 Загрузка из Г                           | ИС - Справочники организац                                                | ии ~                           |          |
|------------------------------------|---------------------------------------------------------------------------|-------------------------------------------------------|---------------------------------------------------------------------------|--------------------------------|----------|
| <sup>ру</sup> По во<br>Получит     | ем ЛУ ~ Сформирова<br>ъ из ГИС ЖКХ Результат в Ех                         | πь                                                    |                                                                           |                                |          |
|                                    |                                                                           |                                                       |                                                                           |                                | M. M. 44 |
|                                    |                                                                           |                                                       |                                                                           | Записе                         | й: 243   |
| idHome                             | Адрес                                                                     | Жал. услуга                                           | Доп. услуги                                                               | Записе                         | й: 242   |
| <b>idHome</b><br>Фильтр            | <b>Адрес</b><br>Фильтр                                                    | Жил. услуги                                           | Доп. услуги                                                               | Записе                         | й: 24    |
| idHome<br>Фильтр<br>25434          | Адрес<br>Фильтр<br>г. Ярославль, Спартаковск                              | Жил. услуги<br>Горячее водоснабжение                  | Доп. услуги<br>Доставка ком.ТВ-пакета                                     | Записе                         | й: 243   |
| idHome<br>Фильтр<br>25484<br>25481 | Адрес<br>Фильтр<br>г. Ярославль, Спартаковск<br>г. Ярославль, Спартаковск | Жил. услуги<br>Горячее водоснабжение<br>Газоснабжение | Доп. услуги<br>Доставка ком. ТВ-пакета<br>Платная услуга<br>Папная услуга | Записе<br>Получить<br>Получить | й: 242   |

| Pren:                                |
|--------------------------------------|
| https://wki.b/f/h.ru/ - East Seaters |
|                                      |
|                                      |
| Last updale: 10.02.2022 10:13        |